## 東京メトロ Go!Go!のマニュアル

- 1、参考動画:https://www.youtube.com/watch?v=qau4-zpy5XY
- 2、各機能の説明及び使い方
- 1)、最初画面、東京メトロの各駅が地図で表示されます。

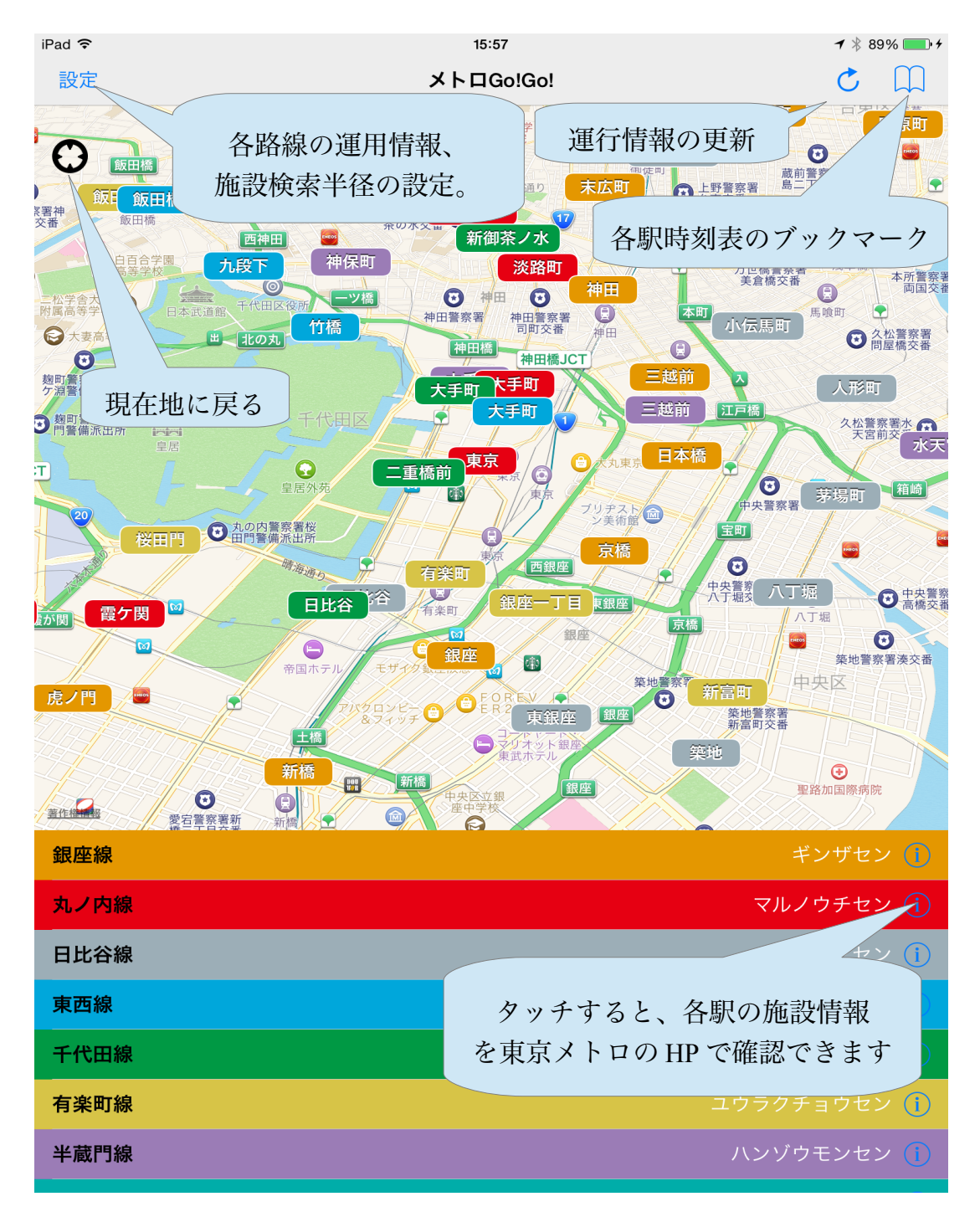

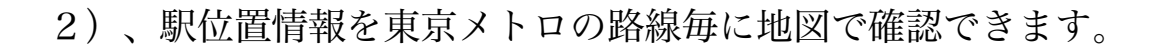

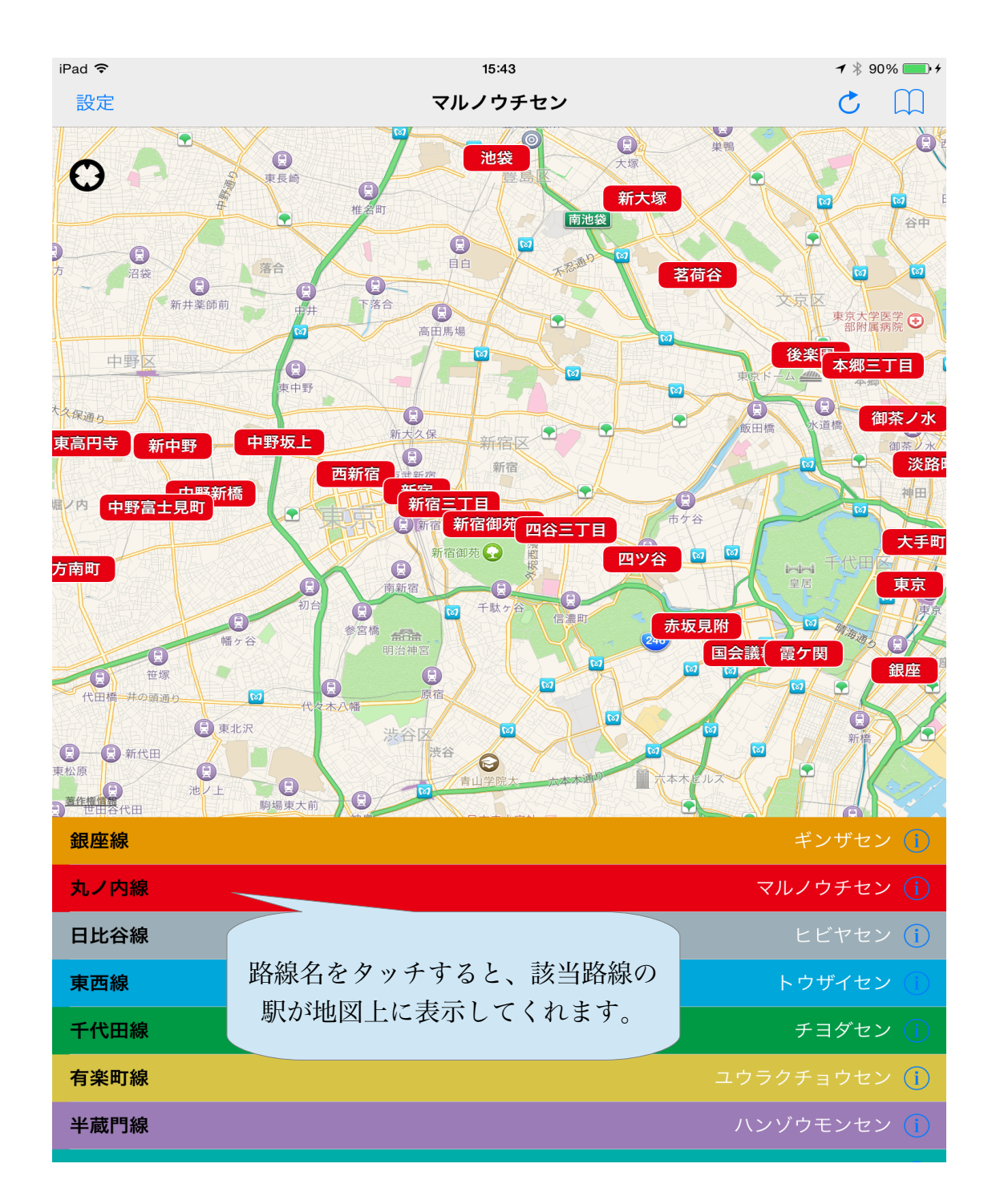

3)、地図上に表示されている駅名をタッチすれば、出入口情報を地図で確認できます。地図の下に「駅出入口情報」をタッチすれば、駅出入口の一覧 も確認できます。

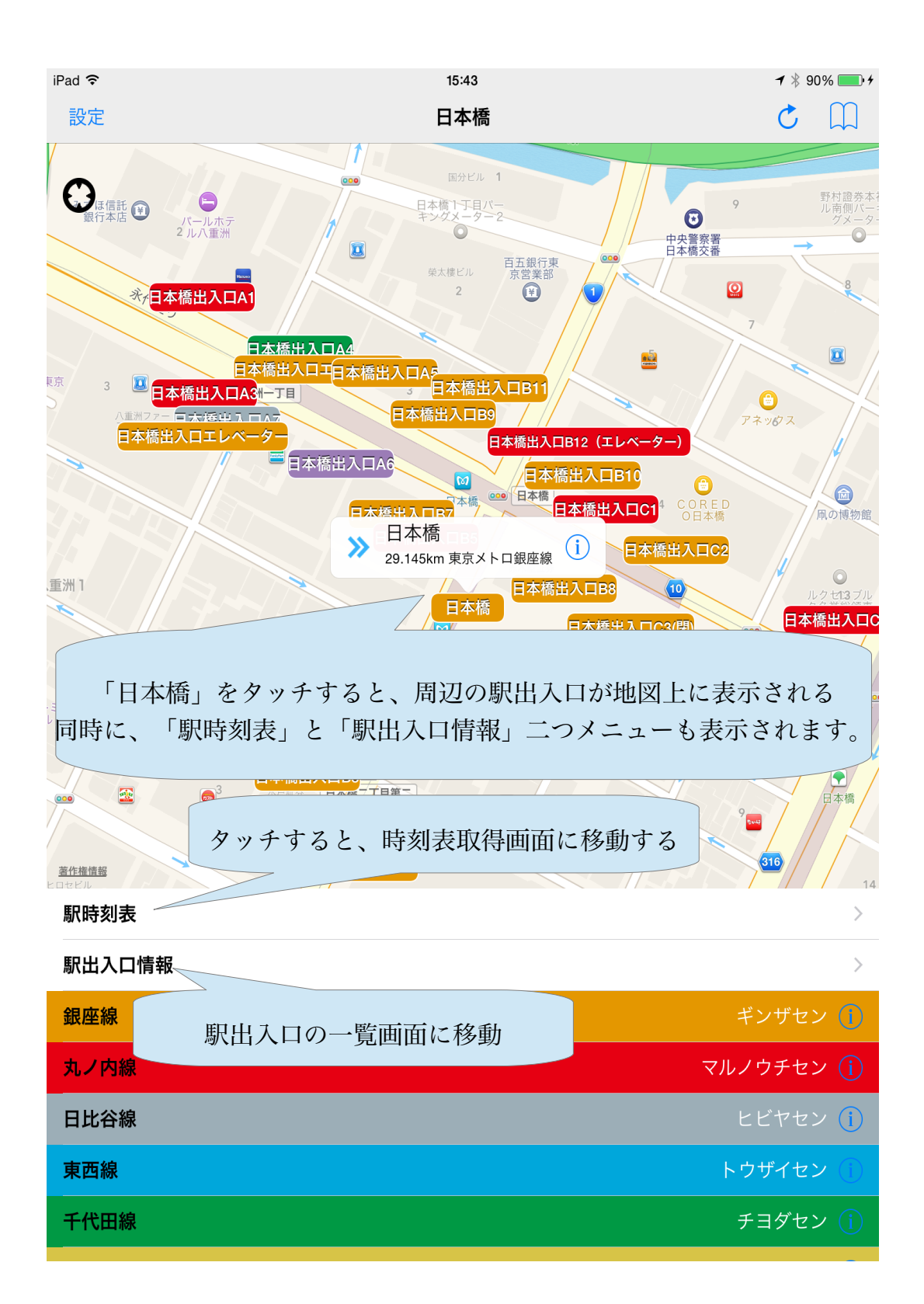

4)、各駅の時刻表の取得。

時刻表画面で、行先を選んだら、時刻表の詳細画面が表示されます。

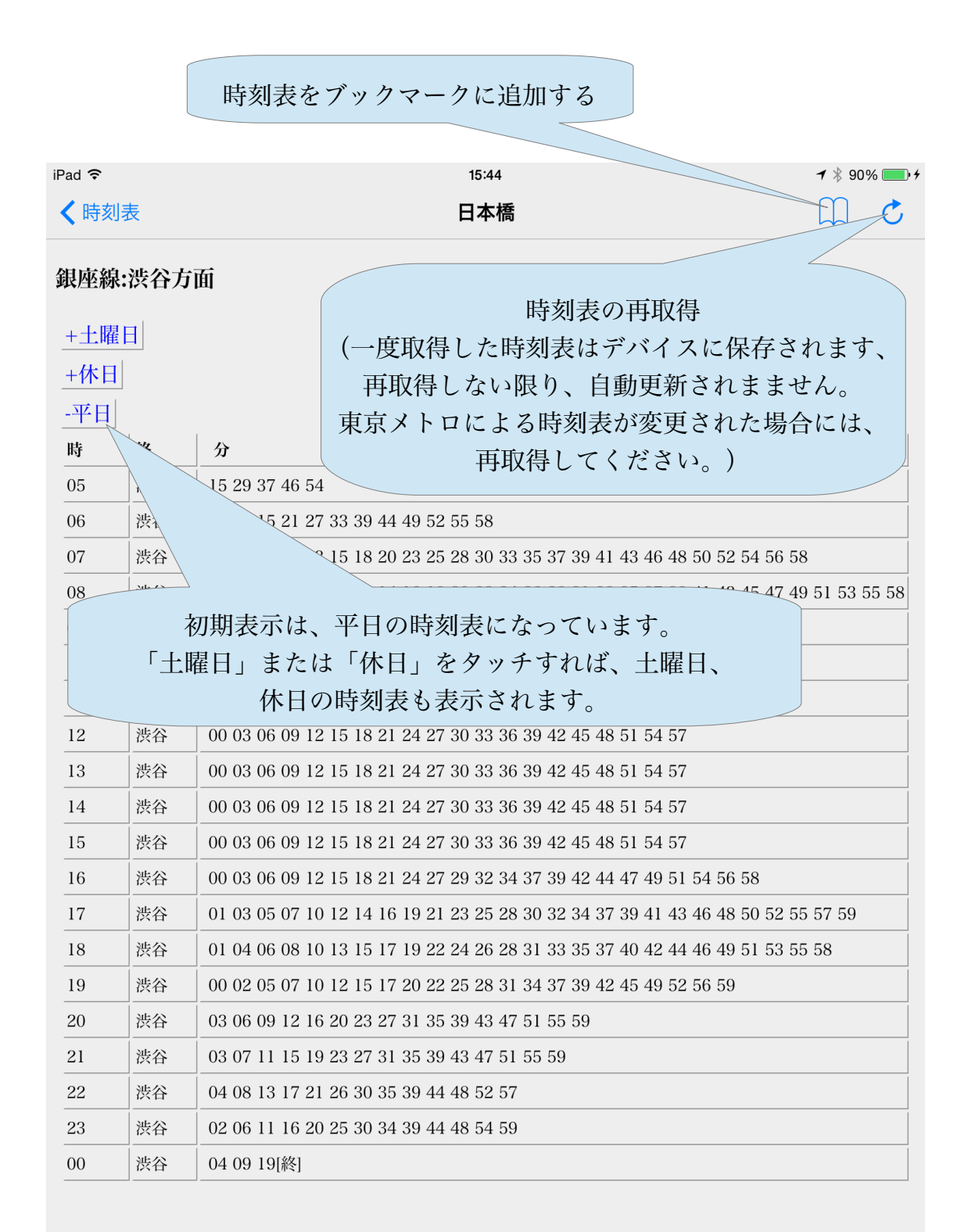

5) 、設定画面で、検索半径とよく使う路線を設定する。

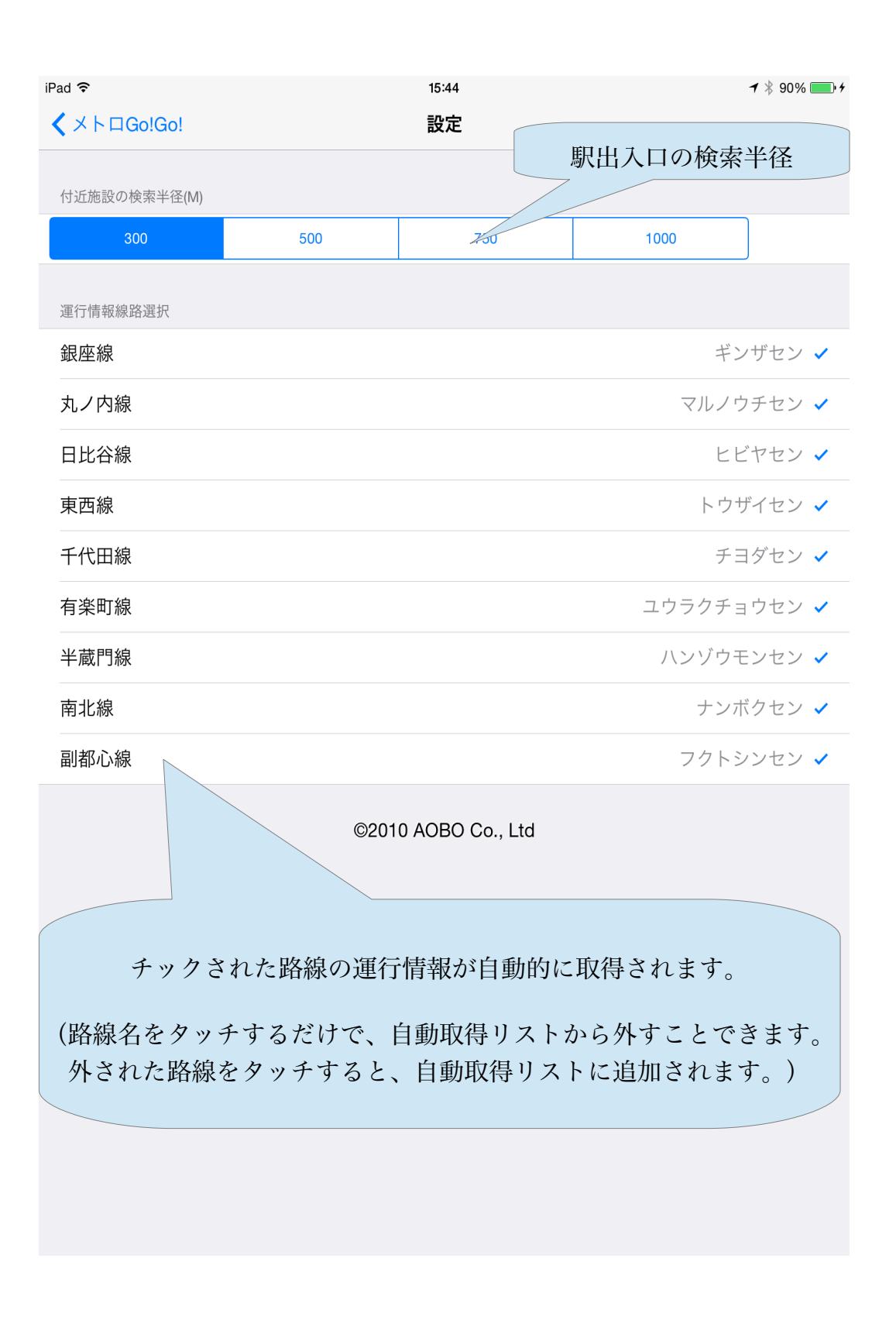

6)、このアプリには全国の駅情報が同梱されていますから、東京メトロの 各駅から全国の駅に辿ることも可能です。

目的駅で、Appleマップ、または Google マップと連携することも可能です。

(Google マップはおすすめです、Google マップはまだインストールしていなければ、App Store からインストールしてください)